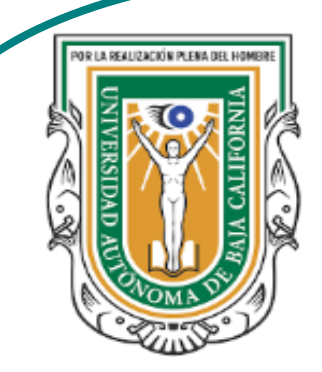

Universidad Autónoma de Baja de California

**Facultad de Ciencias** 

Programa de servicio social

## **ABUELITOS CIBERNAUTAS**

Las TIC´S como herramientas de productividad y socialización para adultos

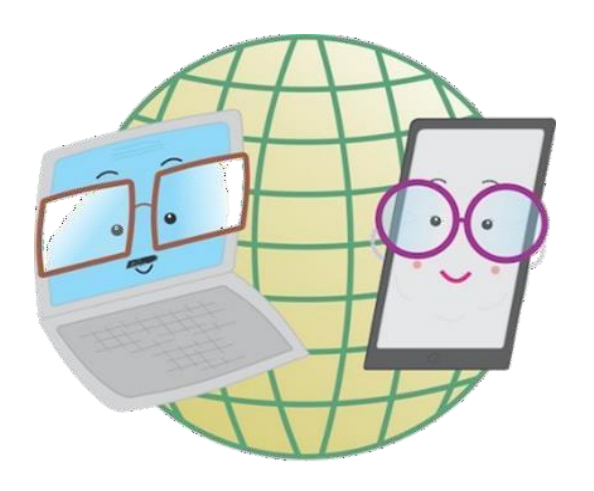

Vani Alvarez Argumedo

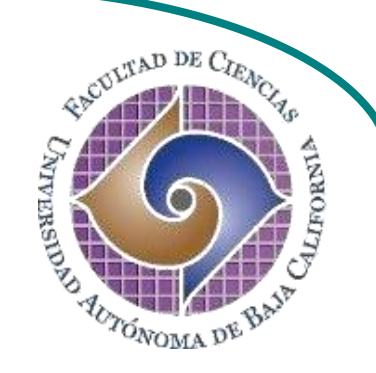

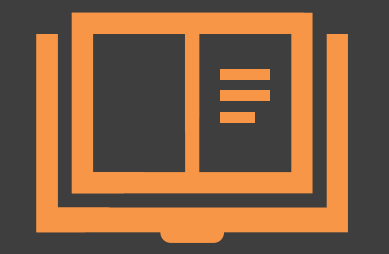

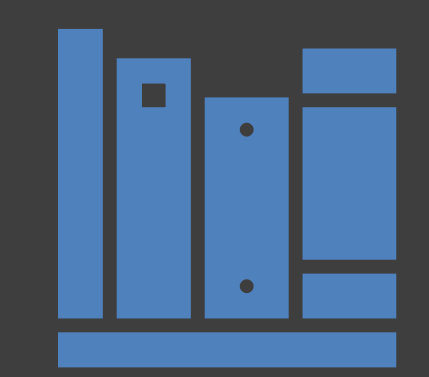

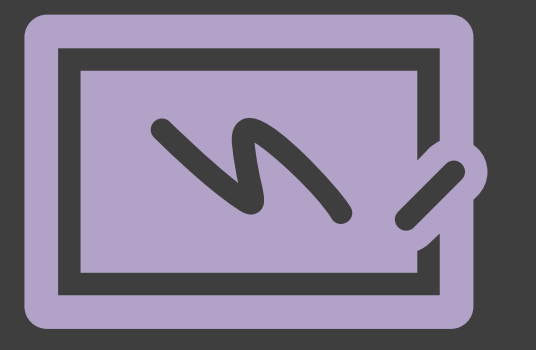

¿Cómo utilizar un dispositivo Android? Seguridad: Bloquea la pantalla del dispositivo

## ¿Cómo agregar una pantalla de bloqueo al dispositivo?

Los dispositivos Android presentan diferentes medidas de seguridad y una de ellas es la posibilidad de agregar un bloqueo a la pantalla para impedir que una persona pueda acceder a los datos que mantiene en el:

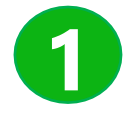

1. En el menú de aplicaciones, busca y pulsa el ícono de **Ajustes.** 

2. Dentro de ajustes busca ·y pulsa la sección **Pantalla de bloqueo**.

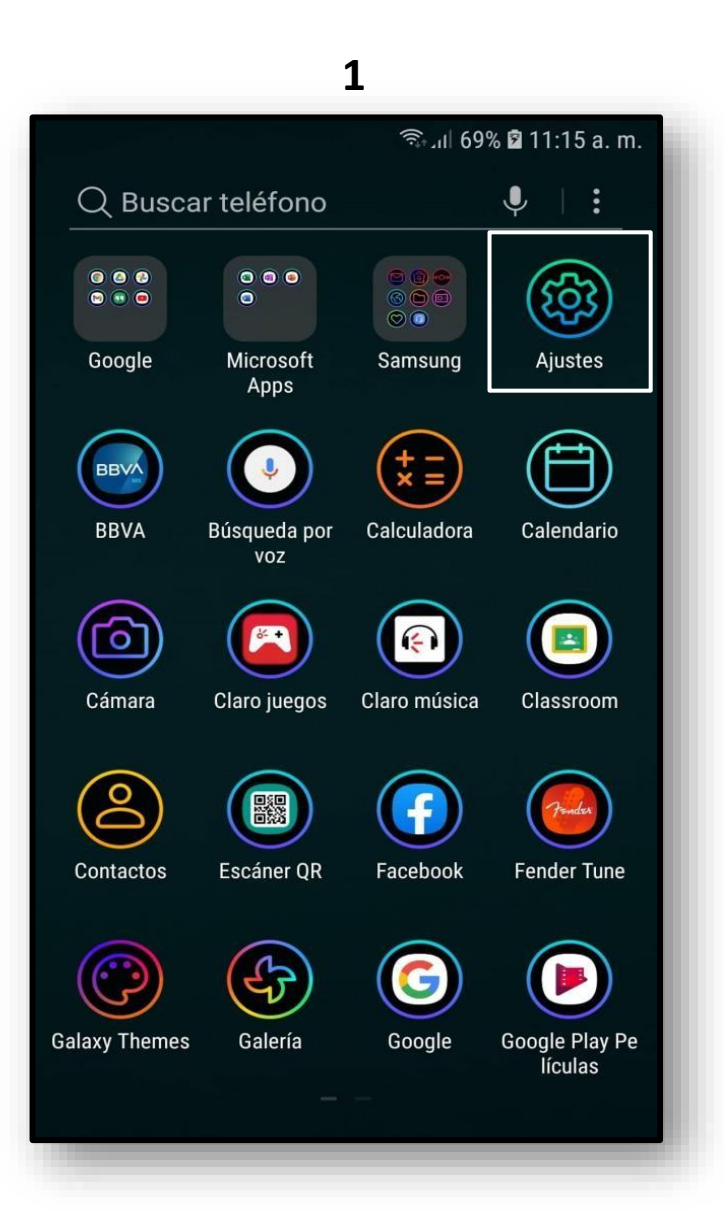

|     | 2                                                                           |
|-----|-----------------------------------------------------------------------------|
|     | ຈີຈຸມໄ 40% 🖬 12:15 p. m.                                                    |
| Qe  | Buscar 🌵 🛞                                                                  |
| ţ,  | <b>Pantalla</b><br>Brillo, Pantalla de inicio                               |
| Ŧ   | Fondos de pantalla, temas<br>Fondos de pantalla, Temas, Íconos              |
| ÷   | Funciones avanzadas<br>Modo Operación con una mano                          |
| ()  | Mantenimiento dispositivo<br>Batería, Almacenamiento, Memoria, Seguri       |
| 00  | Aplicaciones<br>Aplicaciones predeterminadas, Permisos d                    |
| A   | <b>Pantalla de bloqueo</b><br>Tipo de bloqueo de pantalla, Estilo de reloj  |
| (+) | Datos biométricos y seguridad<br>Huella digital, Samsung Pass, Localizar mi |
|     | Nube y cuentas<br>Samsung Cloud, Copiar y restaurar, Smart S                |
|     | Google                                                                      |

 3. Dentro de pantalla de bloqueo pulsar la sección
 Tipo de bloqueo de pantalla.

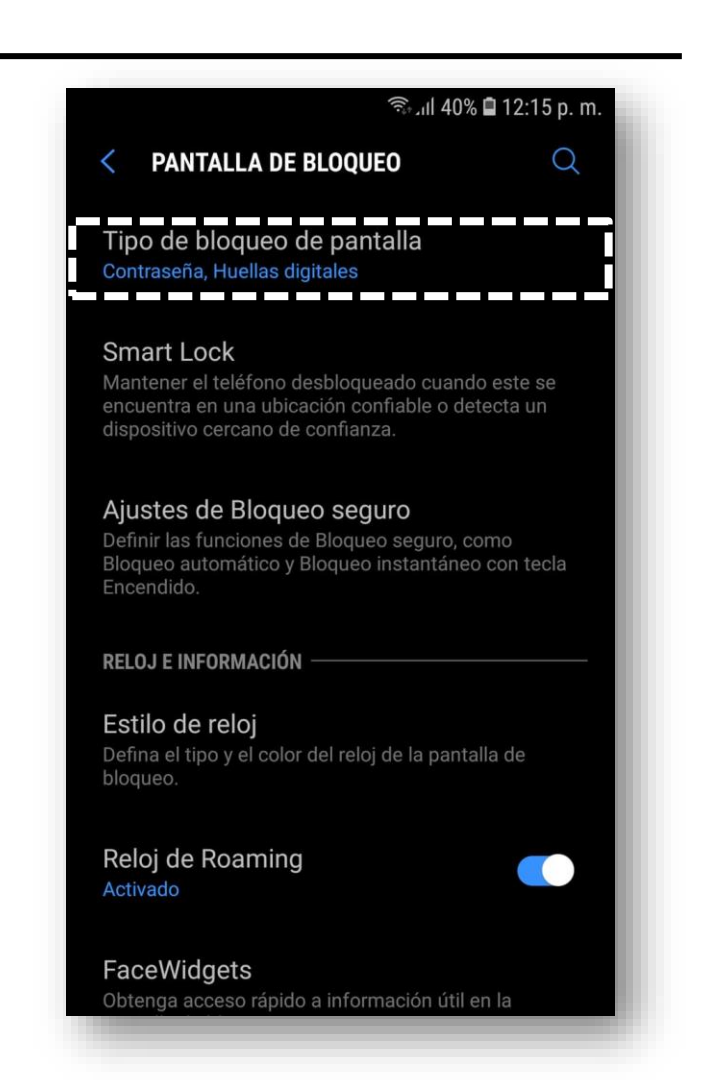

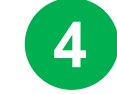

4. Entre las diferentes opciones se presenta el nivel de seguridad de cada una. Esta va desde ninguna a alta.

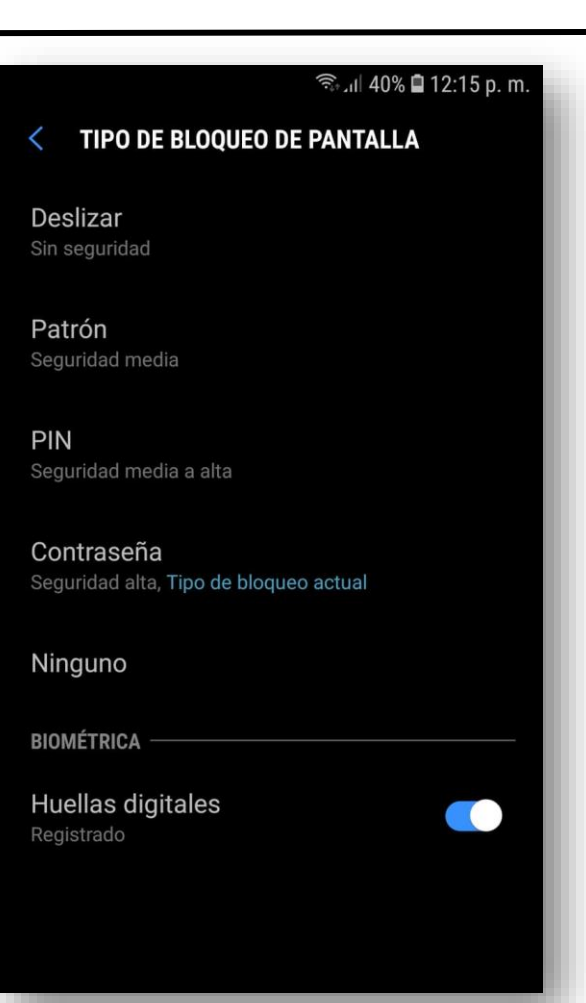

5. La opción **Deslizar** no presenta ningún tipo de seguridad. Solo bastará con desbloqueo y deslizar la

5

seguridad. Solo bastara cor desbloqueo y deslizar la pantalla para acceder al dispositivo.

| 🗟 ্যা। 40% 🖬 12:15 p. m.                             |
|------------------------------------------------------|
| TIPO DE BLOQUEO DE PANTALLA                          |
| Deslizar<br>Sin seguridad                            |
| <b>Patrón</b><br>Seguridad media                     |
| <b>PIN</b><br>Seguridad media a alta                 |
| Contraseña<br>Seguridad alta, Tipo de bloqueo actual |
| Ninguno                                              |
| BIOMÉTRICA                                           |
| Huellas digitales                                    |

## 6. La opción **Patrón** pide dibujar un patrón que deberá introducir cada vez que deseé desbloquear su dispositivo. **Si lo olvida perderá todos sus datos**.

6

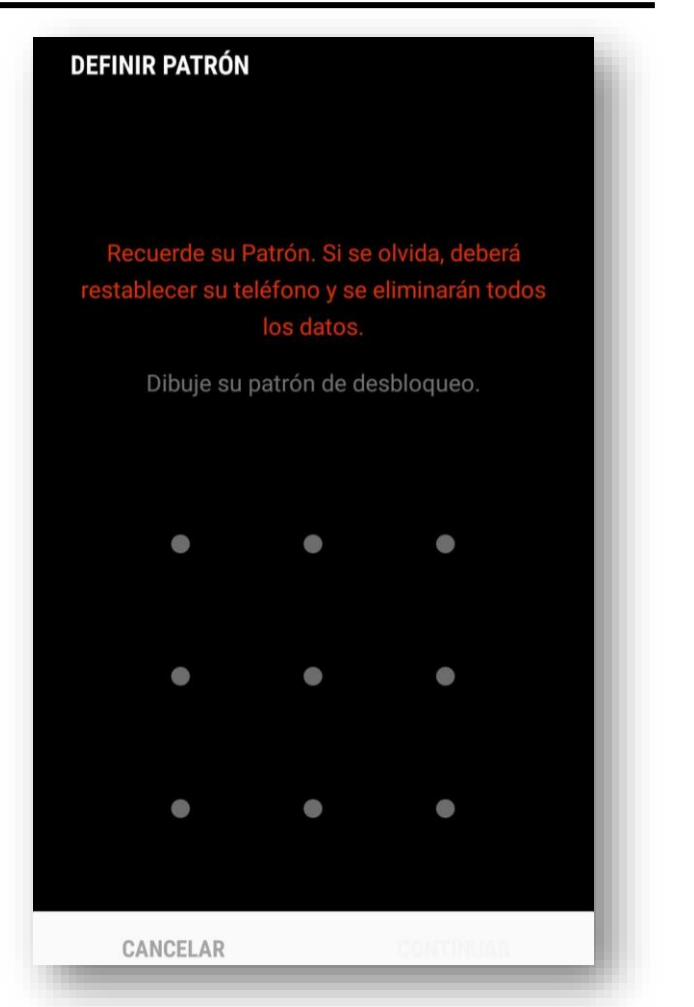

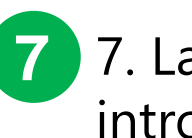

7. La opción **Pin** pide
introducir una clave de 4
dígitos. **Nota**: Use claves fáciles de recordar.

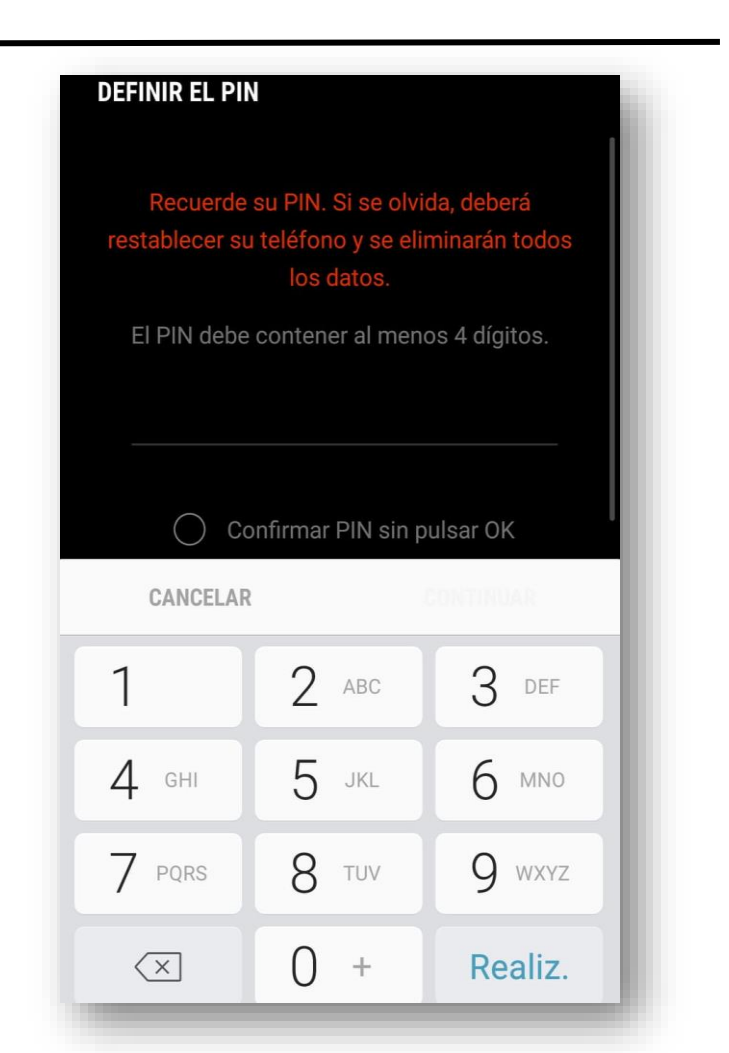

8. La opción **Contraseña** pide introducir alguna clave de al menos 4 dígitos. Pueden ser números y deben incluir al menos una letra o solo caracteres.

Recuerde su Contraseña. Si se olvida, deberá restablecer su teléfono y se eliminarán todos

los datos.

La contraseña debe contener al menos 4

caracteres e incluir al menos una letra.

Ò

DEFINIR CONTRASEÑA

CANCELAR

9

9. Existe la opción de desbloquear el dispositivo mediante la huella dactilar. Con esta opción solo deberá tocar el sensor (si es que lo tiene) de su dispositivo para desbloquearlo. Para activar esta función sigue estos pasos; uno: activa la opción **Huellas digitales**; segundo: regresa a ajustes y pulsa **Datos biométricos y seguridad**; tercero: pulsa **Escáner de huellas digitales**; cuarto...

| < TIPO DE BLOQUEO DE PANTALLA | Pantalla<br>Brillo, Pantalla de inicio                                  | < DATOS BIOMÉTRICOS Y SEGURIDAD                                                                                 |
|-------------------------------|-------------------------------------------------------------------------|----------------------------------------------------------------------------------------------------|
| Deslizar<br>Sin seguridad     | <b>Fondos de pantalla, temas</b><br>Fondos de pantalla, Temas, íconos   | BIOMÉTRICA<br>Escáner de huellas digitales                                                                      |
| Patrón<br>Beguridad media     | Funciones avanzadas<br>Modo Operación con una mano                      | Se añadieron 2 huellas digitales.<br>Efecto de transición de pantalla<br>Muestra un efecto de transición cuando |
| Seguridad media a alta        | O Mantenimiento dispositivo<br>Batería, Almacenamiento, Memoria, Seguri | usa datos biometricos para desbloquear su<br>teléfono.<br>SEGURIDAD                                             |
| Vinguno                       | Aplicaciones Aplicaciones d                                             | <b>Google Play Protect</b><br>Las apps se analizaron a las 7:21 a.m.                                            |
| OMÉTRICA                      | Pantalla de bloqueo     Tipo de bloqueo de pantalla, Estilo de reloj    | Actualización de seguridad<br>1 de agosto de 2020                                                               |
| egistrado                     | Datos biométricos y seguridadHuella digital, Samsung Pass, Localizar mi | Instalar aplic. desconocidas<br>Samsung Pass                                                                    |
|                               |                                                                         | Use la autenticación biométrica para verificar su identidad de forma fácil y segura                             |

9

9. Dentro de escáner de huella digitales activa la opción **Desbloqueo huella digital**; quinto: pulsa en **Añadir huella digital**; sexto: escanea la huella en el sensor tocando en el varias veces hasta que este se cargue exitosamente, se debe realizar de manera horizontal y vertical.

| ADMINISTRAR HUELLAS EDITAR   Huella digital 1   Huella digital 2   + Añadir huella digital   VERIFICACIÓN POR HUELLAS   Samsung Pass   Use sus huellas digitales para verificar su identidad con Internet y otras aplicaciones compatibles.   Desbloqueo huella digital   Desbloqueo e Iteléfono con sus huellas   digitales.                                                                                                    | < ESCÁNER DE HUELLAS DIGITALES                                                                       | <b>&lt; ESCÁNER DE HUELLAS DIGITALES</b>                                                                                | Escanear la huella digital               |
|----------------------------------------------------------------------------------------------------|----------------------------------------------------------------------------------------------------|----------------------------------------------------------------------------------------------------|------------------------------------------|
| Huella digital 1   Huella digital 2   + Añadir huella digital   VERIFICACIÓN POR HUELLAS   Samsung Pass   Use sus huellas digitales para verificar su identidad con Internet y otras aplicaciones compatibles.   Desbloquee huella digital   Desbloquee huellas   Muellas digitales.                                                                                                    | ADMINISTRAR HUELLAS <b>EDITAR</b>                                                                    | ADMINISTRAR HUELLAS <b>EDITAR</b>                                                                                       |                                          |
| Huella digital 2<br>+ Añadir huella digital<br>VERIFICACIÓN POR HUELLAS<br>Samsung Pass<br>Use sus huellas digitales para verificar su identidad con Internet y otras aplicaciones compatibles.<br>Desbloquee ohuella digital<br>Desbloquee el teléfono con sus huellas<br>digitales.<br>Huella digital 2<br>+ Añadir huella digital<br>VERIFICACIÓN POR HUELLAS<br>Samsung Pass<br>Use sus huellas digitales para verificar su identidad con Internet y otras aplicaciones compatibles.<br>Desbloquee el teléfono con sus huellas<br>digitales.<br>Huella digital 2<br>+ Añadir huella digital<br>VERIFICACIÓN POR HUELLAS<br>Bansung Pass<br>Use sus huellas digitales para verificar su identidad con Internet y otras aplicaciones compatibles.<br>Desbloquee el teléfono con sus huellas<br>digitales.<br>Huella digital                                                                                                    | Huella digital 1                                                                                     | Huella digital 1                                                                                                    |                                          |
| <ul> <li>+ Añadir huella digital</li> <li>VERIFICACIÓN POR HUELLAS</li> <li>Samsung Pass<br/>Use sus huellas digitales para verificar su identidad<br/>con Internet y otras aplicaciones compatibles.</li> <li>Desbloqueo huella digital<br/>Desbloquee el teléfono con sus huellas<br/>digitales.</li> <li>Consulta digital</li> <li>Desbloquee el teléfono con sus huellas<br/>digitales.</li> </ul>                                                                                                    | Huella digital 2                                                                                     | Huella digital 2                                                                                                    |                                          |
| VERIFICACIÓN POR HUELLAS     Samsung Pass   Use sus huellas digitales para verificar su identidad con Internet y otras aplicaciones compatibles.   Desbloquee ohuella digital   Desbloquee el teléfono con sus huellas   digitales.     Desbloquee el teléfono con sus huellas     digitales.     Desbloquee el teléfono con sus huellas     Martines     Desbloquee el teléfono con sus huellas     Desbloquee el teléfono con sus huellas     Desbloquee el teléfono con sus huellas     Desbloquee el teléfono con sus huellas     Desbloquee el teléfono con sus huellas     Desbloquee el teléfono con sus huellas     Desbloquee el teléfono con sus huellas     Desbloquee el teléfono con sus huellas     Desbloquee el teléfono con sus huellas     Desbloquee el teléfono con sus huellas     Desbloquee el teléfono con sus huellas     Desbloquee el teléfono con sus huellas     Desbloquee el teléfono con sus huellas                                                                                                    | + Añadir huella digital                                                                              | + Añadir huella digital                                                                                                 |                                          |
| Samsung Pass<br>Use sus huellas digitales para verificar su identidad<br>con Internet y otras aplicaciones compatibles.<br>Desbloquee huella digital<br>Desbloquee el teléfono con sus huellas<br>digitales.<br>Samsung Pass<br>Use sus huellas digitales para verificar su identidad<br>con Internet y otras aplicaciones compatibles.<br>Desbloquee el teléfono con sus huellas<br>digitales.                                                                                                    |                                                                                                    | VERIFICACIÓN POR HUELLAS                                                                                                |                                          |
| Desbloqueo huella digital         Desbloquee el teléfono con sus huellas         digitales.    Desbloqueo huella digital Desbloquee el teléfono con sus huellas Desbloquee el teléfono con sus huellas Desblo | Use sus huellas digitales para verificar su identidad con Internet y otras aplicaciones compatibles. | Samsung Pass<br>Use sus huellas digitales para verificar su identidad<br>con Internet y otras aplicaciones compatibles. |                                          |
|                                                                                                    | Desbloqueo huella digital<br>Desbloquee el teléfono con sus huellas<br>digitales.                    | Desbloqueo huella digital<br>Desbloquee el teléfono con sus huellas<br>digitales.                                       | Prepárese para añadir su huella digital. |
|                                                                                                    |                                                                                                    |                                                                                                    |                                          |

10. Se debe colocar la huella hasta se cargué el 100%, una vez cargada esta se añadirá al administrador de huella. Puede ingresar varias huellas para el desbloqueo, incluso la de otras personas para que pueda acceder a su dispositivo. Incluso se puede agregar un bloqueo de pantalla como el de patrón, pin o contraseña y también agregar la huella digital.

10

| Escanear la huella digital      | Huella digital añadida | Contraction       ESCÁNER DE HUELLAS DIGITALES         Administrar Huellas       EDITA                                  |
|---------------------------------|------------------------|----------------------------------------------------------------------------------------------------|
|                                 |                        | Huella digital 1                                                                                                    |
|                                 |                        | Huella digital 2                                                                                                    |
|                                 |                        | Huella digital 3                                                                                                    |
|                                 |                        | VERIFICACIÓN POR HUELLAS                                                                                                |
|                                 |                        | Samsung Pass<br>Use sus huellas digitales para verificar su identidad<br>con Internet y otras aplicaciones compatibles. |
| 17 %                            |                        | Desbloqueo huella digital<br>Desbloquee el teléfono con sus huellas<br>digitales.                                       |
| digitales y vuelva a retirarlo. |                        |                                                                                                    |
|                                 | REALIZADO              |                                                                                                    |

## Trabajo de práctica.

Establece un bloqueo de pantalla para tu dispositivo distinto al de la huella digital.